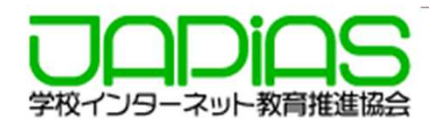

# 第21回全国中学高校Webコンテスト 作品をコンテストサーバーにアップロードする方法

2018年11月 学校インターネット教育推進協会

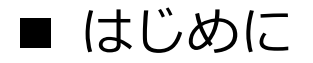

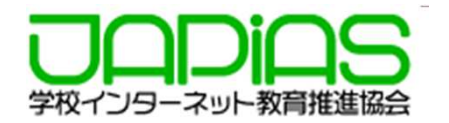

全国中学高校Webコンテストでは、提出申請をしたチームに対して、サーバー領域が提供 されます。

本マニュアルでは、FFFTPというフリーのFTPクライアントを用いて、作品をコンテスト サーバーにアップロードする方法を解説します。

※本マニュアルを読む前に、FFFTPを入手するようにしてください。 フリーのソフトを紹介しているダウンロードサイト等でダウンロードできます。 なお、FFFTPのダウンロードに関する質問やトラブル等は、各サイトにお問い合わせ下 さい。

▼FFFTPのダウンロードサイト(Vector)

https://www.vector.co.jp/soft/dl/winnt/net/se061839.html

▼FFFTP オンランヘルプ

<u>https://ja.osdn.net/projects/ffftp/wiki/ヘルプ</u>

※FTPクライアントはFFFTPである必要はありません。他のソフトを利用しても問題ありません。

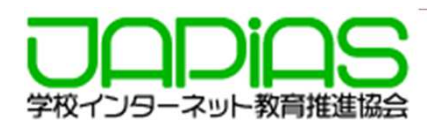

(1) FFFTPを立ち上げ、「接続」から「ホストの設定」 をクリックします。

(2) ホストの設定でホストの設定名、ホスト名、ユーザー名、 パスワードを入力します。

※この解説では「<mark>チーム210002C</mark>」を例とします。

| BP FFFTP (*)                                    |                                                      |                                 |                |                |            | ホストの設定                                |                          |                                   | ? X                     |
|-------------------------------------------------|------------------------------------------------------|---------------------------------|----------------|----------------|------------|---------------------------------------|--------------------------|-----------------------------------|-------------------------|
| 接続(E) コマンド(C) ブックマーク(B)                         | ) 表示(V) ツール(T) オブシ:                                  | シ(2) ヘルプ(4                      | Ð              |                |            | **                                    |                          |                                   | 5± T5 401 41:           |
| 接続( <u>C</u> )                                  | Ctrl+C                                               | 無財                              | J III III 🔀    | 8              |            | <b>向</b> 度                            |                          | 喧亏10                              | 行9木(废肥                  |
| ク1ック接続(Q)<br>切断(R)                              | Utri+(                                               | ~                               | ٠              | ~              |            | 基本                                    | 拡張                       | 文字コード                             | ダイアルアップ                 |
| ホストの設定(H)<br>設定(S)                              |                                                      |                                 | 名前             | 日付             |            | ホストの設定                                | 名(1)                     | ホスト名(アドレ                          | /ス)(N)                  |
| 終了⊗                                             |                                                      |                                 |                |                |            | 都会で生きる昆虫 contest.japias.jp            |                          |                                   |                         |
|                                                 |                                                      |                                 |                |                |            | ユーザー名( <u>U</u><br>210002C<br>ローカルの初期 | ) パス'<br>「●●<br>切フォルダ(L) | フード/パスフレーズ( <u>F</u><br>●●●●●●●●● | )<br>an <u>o</u> nymous |
| enupe<br>enupe-w32cli-1.2.5<br>i386<br>intetpub | 2008/07/25<br>2008/07/02<br>2008/09/26<br>2009/05/29 | 17:57<br>16:48<br>15:37<br>9:25 |                |                |            | ホストの初期:                               | 7ォルダ( <u>B</u> )         |                                   |                         |
| >>CD C:¥                                        |                                                      |                                 |                |                |            |                                       |                          |                                   | 現在のフォルダ                 |
| 選択0個(0 Bytes)                                   | ローカル空 102425.55M                                     | Bytes केंद्र                    | 送待ちファイル0個      |                |            | □最後にアク                                | やえしたフォルダを                | 次回の初期フォルダと                        | :する( <u>F</u> )         |
|                                                 | 「ホストの設<br>わかりやすい                                     | 定名」(<br>ものにし                    | よ作品タイ<br>しておくと | トルにする<br>いいでしょ | 3など<br>こう。 |                                       |                          |                                   |                         |

※ホストの設定名は作品名などわかりやすい名前をいれると よいです。 ユーザー名、パスワード入力欄には、事務局から送信した 「提出申請の受理通知」(次ページ参照)に記載されている 文字列を入れるようにして下さい。

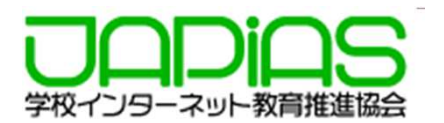

### ※「提出申請の受理通知」は、各チームのコーチおよびリーダーに送付される以下のメールを指します。 (※下記はサンプルです)

| *********************************                                                                                                    | プロフィールは、生徒が記入するものですが、コーチが内容を確認・把握するようにして下さい。<br>まで、上記URLにて登録情報の修正およびPDFの提出のやりなおしば可能です。<br>更新時に目動送信メールは送信されませんので、必要に応じて印刷するなどして下さい。<br>きを1秒でも過ぎると、上記URLにはアクセスできなくなりますので、ご注意下さい。<br>「「「「」」」<br>「「」」」<br>「「」」」<br>「」」」<br>「」」<br>「」」」<br>「」」」<br>「」」」<br>「」」」<br>「」」」<br>「」」」<br>「」」」<br>「」」」<br>「」」」<br>「」」」<br>「」」」<br>「」」」<br>「」」<br>「」」<br>「」」」<br>「」」」<br>「」」<br>「」」<br>「」」」<br>「」」」<br>「」」」<br>「」」<br>「」」<br>「」」」<br>「」」<br>「」」」<br>「」」」<br>「」」<br>「」」<br>「」」<br>「」」<br>「」」<br>「」」<br>「」」<br>「」」」<br>「」」<br>「」」<br>「」」<br>「」」」<br>「」」<br>「」」<br>「」」<br>「」」<br>「」」<br>「」」<br>「」」」<br>「」」<br>「」」<br>「」」<br>「」」<br>「」」<br>「」」<br>「」」<br>「」」<br>「」」」<br>「」」<br>「」」」<br>「」」<br>「」」<br>「」」<br>「」」<br>「」」<br>「」」<br>「」」<br>「」」<br>「」」<br>「」」<br>「」」<br>「」」<br>「」」<br>「」」<br>「」」<br>「」」<br>「」」<br>「」」<br>「」」<br>「」」<br>「」」<br>「」」<br>「」」<br>「」」<br>「」」<br>「」」<br>「」」<br>「」」<br>「」」<br>「」」<br>「」」<br>「」」<br>「」」<br>「」」<br>「」」<br>「」」<br>「」」」<br>「」」<br>「」」<br>「」」<br>「」」」<br>「」」<br>「」」<br>「」」<br>「」」<br>「」」<br>「」」<br>「」」<br>「」」<br>「」」<br>「」」<br>「」」<br>「」」<br>「」」<br>「」」<br>「」」<br>「」」<br>「」」<br>「」」<br>「」」<br>「」」<br>「」」<br>「」」<br>「」」<br>「」」<br>「」」<br>「」」<br>「」」<br>「」」<br>「」」<br>「」<br>「 |
|----------------------------------------------------------------------------------------------------|----------------------------------------------------------------------------------------------------|
| F: 山本花子様 リーダー: 鈴木太郎さんへ       ・ ウイト         #学湾成Webコンテスト事務局です。       ・ 登録時         (ンターネット教育推進協会 (JAPIAS) は、第20回会国中学高校Webコンテストルールに基づき、提出申請を受理しました。       ● 登録時         と説の方法       ● 一         ●       ●         ●       ●         ●       ●         ●       ●         ●       ●         ●       ●         ●       ●         ●       ●         ●       ●         ●       ●         ●       ●         ●       ●         ●       ●         ●       ●         ●       ●         ●       ●         ●       ●         ●       ●         ●       ●         ●       ●         ●       ●         ●       ●         ●       ●         ●       ●         ●       ●         ●       ●         ●       ●         ●       ●         ●       ●         ●       ●         ●       ●         ●       ● <t< td=""><td>ロフィールは、生徒が記入するものですが、コーチが内容を雑誌・把握するようにして下さい。 ますで、上記URLにて登録情報の修正およびPDFの提出のやりなおしは可能です。 更新時に自動送信メールは送信されませんので、必要に応じて印刷するなどして下さい。 まを1秒でも過ぎると、上記URLにはアクセスできなくなりますので、ご注意下さい。</td></t<> | ロフィールは、生徒が記入するものですが、コーチが内容を雑誌・把握するようにして下さい。 ますで、上記URLにて登録情報の修正およびPDFの提出のやりなおしは可能です。 更新時に自動送信メールは送信されませんので、必要に応じて印刷するなどして下さい。 まを1秒でも過ぎると、上記URLにはアクセスできなくなりますので、ご注意下さい。                                                                                                    |
| (ンターネット教育推進協会(JAPIAS)は、第20回全国中学専校Webコンテストルールに基づき、提出申請を受理しました。     思知の方法                                                                                                    | #219000125022(2542,40)ますので、254817300。<br>WU:11月20日(火) 17:00(厳守)<br>                                                                                                    |
| ■ 速元/i<br>登場の方法                                                                                                    | WIIIA20日(火 17:00 (線守)<br>活動法人<br>アーネット教育推進協会(JAPIAS)<br>較Webンテスト 事務局<br>http://webco.japias.jp/<br>ac@japias.jp                                                                                                    |
|                                                                                                    | 「活動法人<br>アーネット教育推進協会(JAPIAS)<br>取扱サロンテスト 事務局<br>http://webcon.japias.jp/<br>ac@japias.jp                                                                                                    |
| <pre>#Baのサイトンロノィールを完成させ提出する。 Website: E-mail:: g Fic82つについて説明します。</pre>                                                                                                    | http://webcon.japias.jp/<br>ac@japias.jp                                                                                                    |
| FB&モコンテストサーバーヘアップロードする。<br>                                                                                                    |                                                                                                    |
| ニーの利用規定に従い、FTPクライアントにて、コンテストサーバーに作品をアップロードしてください。<br>にの利用規定に従い、FTPクライアントにて、コンテストサーバーに作品をアップロードしてください。<br>ンテストサーバーの利用規定<br>//webcon laplas jp/pagesarver.html<br>PFによるコンテストサーバーへのアクセス方法(PDF)<br>//webcon laplas jp/pagesarver.html<br>Monosci Japias jp/pagesarver.html<br>Monosci Japias jp/pagesarver.html<br>Monosci Japias jp/pagesarver.html<br>Monosci Japias jp/pagesarver.html<br>Monosci Japias jp/pagesarver.html<br>Monosci Japias jp/pagesarver.html<br>Monosci Japias jp/pagesarver.html<br>Monosci Japias jp/pagesarver.html                                                                                                    |                                                                                                    |
| ストサーバーのホスト名、並びに、ログインするためのアカウント(IDとバスワード)は次の通りです。<br>いテストサーバーの利用規定<br><u>//webcon.japias.jp/age-server.html</u><br>IPIによるコンテストサーバーへのアクセス方法(PDF)<br>(webcon.japias.jp/assess/off20-FTP_submit.pdf<br>1000301/0コンテストサーバーにログインするためのアカヴ<br><b>各チームのパスワードが記載</b>                                                                                                    |                                                                                                    |
| ンテストサーバーの利用規定<br>//webcon japias jp/pagesserver.html<br>IPによるコンテストサーバーへのアクセス方法 (PDF)<br>//webcon japias jp/passets/pdf20-FTP_submit.pdf<br>1000301 のコンテストサーバーにログインするためのアカロ<br>各チームのパスワードが記載                                                                                                    |                                                                                                    |
| IPによるコンテストサーバーへのアクセス方法 (PDF)<br><u>/webcon japias jp/assets/pdf/20-FTP_submit pdf</u><br>10003Cl のコンテストサーバーにログインするためのアカウ 各チームのパスワードが記載                                                                                                    |                                                                                                    |
| 10003にのコンテストサーバーにログインするためのアカウ 谷ナームのハスリートが記載                                                                                                    |                                                                                                    |
| スト名: <u>contest laplas ip</u><br>:: 2100003C                                                                                                    |                                                                                                    |
| 御頃                                                                                                    |                                                                                                    |
| ムのWeb作品のトップページ(第1ページ)は、index.html(全て小文字)として下さい。<br>イル名およびフォルダ名はすべて英数字半角小文字のみとして下さい。<br>ブロード後、下記のURLにてブラウザで確認するようにして下さい。<br>3º/contest.japias.jp:/tg21/tJ0002C/index.html<br>)日時を過ぎると、コンテストサーバーへのアップロードはできなくなりますので、ご注意下さい。                                                                                                    |                                                                                                    |
| 4のサイトプロフィールを完成させ提出する。                                                                                                    |                                                                                                    |
|                                                                                                    |                                                                                                    |
| 出方法(step4)<br>//webcon_japias_jp/page-submit.html                                                                                                    |                                                                                                    |
| たら、コーチにチェックをしてもらい、サインをもらった上でPDFに変換をし、下記の提出フォームから提出を行ってください。(提出はコーチ/生徒のどう                                                                                                    |                                                                                                    |

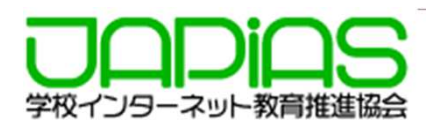

(3) ホスト一覧に、設定名が出てきますので、指定して接続ボタンを押します。

(4)左側が自分のPCのローカルエリア、右側が自分たちの チームのサーバー領域です。

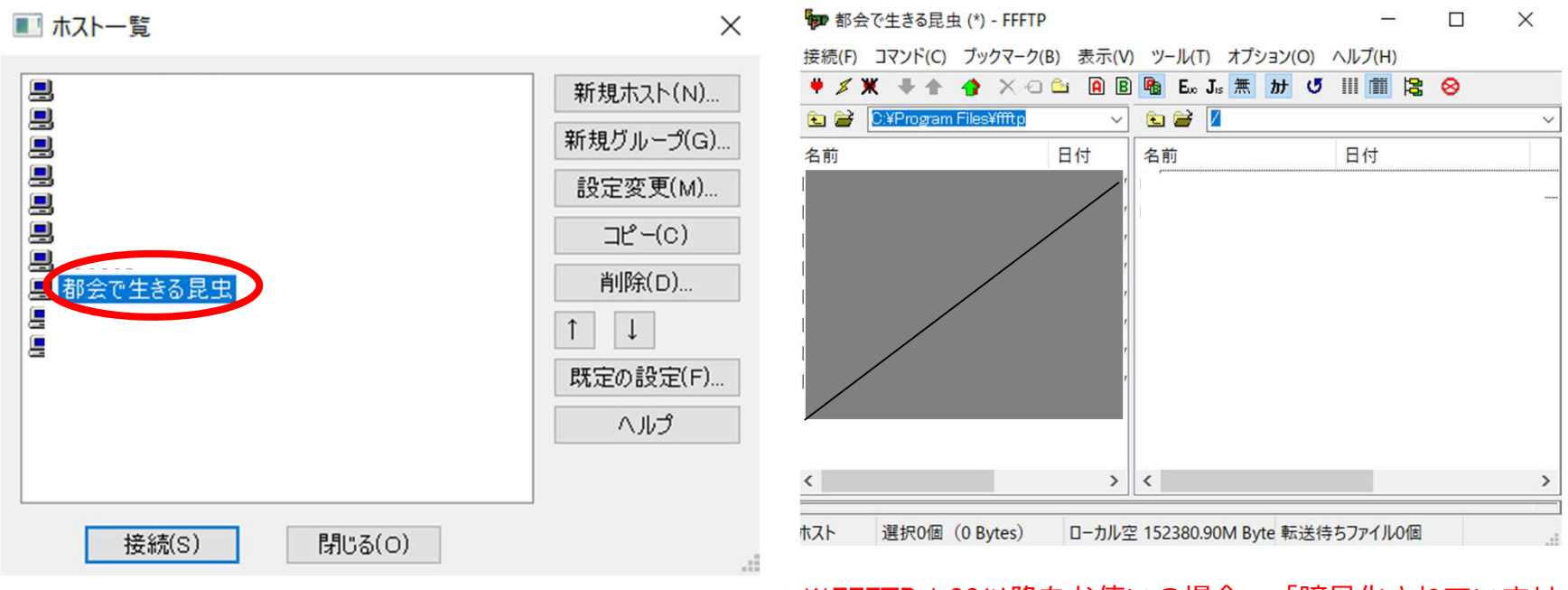

※FFFTP 1.99以降をお使いの場合、「暗号化されていません」旨の警告が掲示されrす。コンテンツ(アップロードするファイル)の中身は暗号化されないという意味です。 公開前提の内容であるため問題ありません。

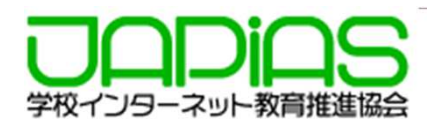

#### (5) 左側のローカルPCにある作品ファイルを右側の領域 にドラッグ&ドロップします。もしくは右クリックで 「アップロード」を選択するとファイルが転送されます。

#### (6) ブラウザにアクセスして、ローカル上と同じように 作品が閲覧できているかどうかをチェックします。

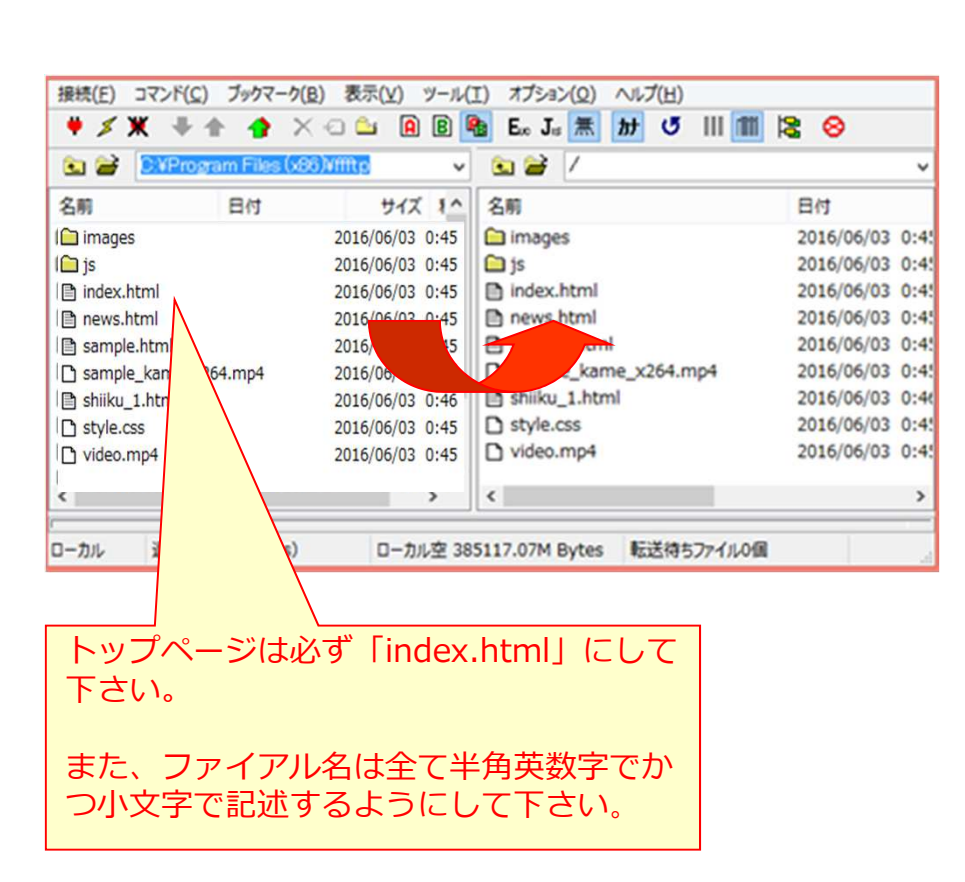

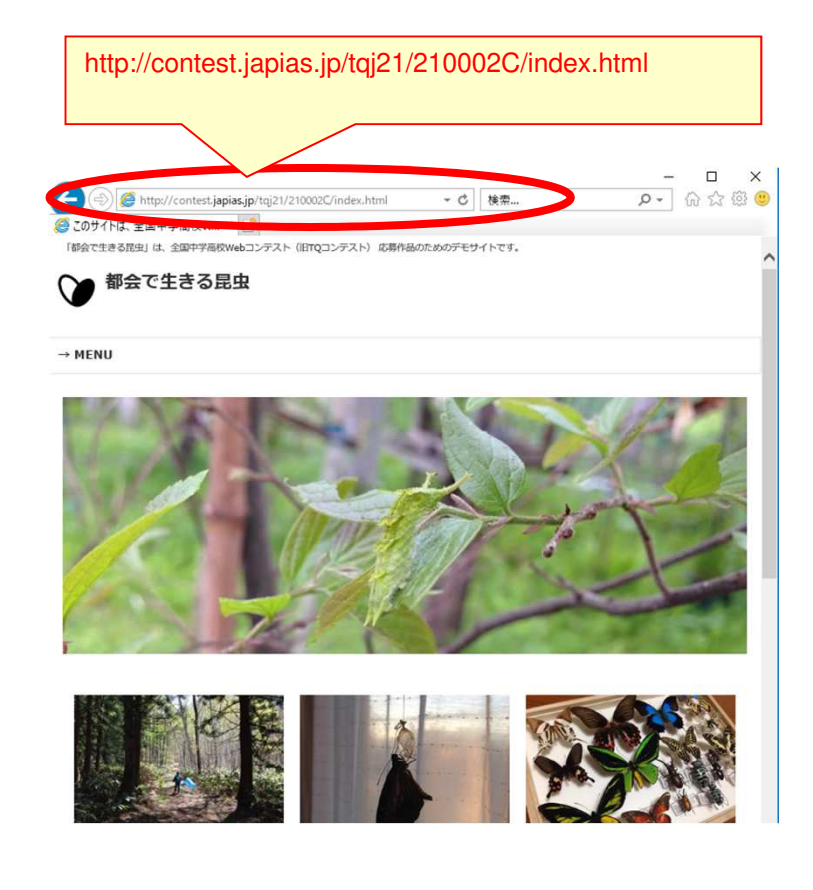

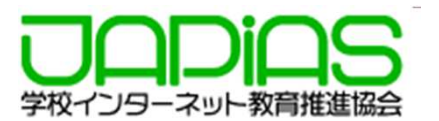

## (7) アップロードが完了したら切断します。

| 部会で生きる昆虫(*) - FFFTP   | E.      |            |            | -         |        | $\times$ |
|-----------------------|---------|------------|------------|-----------|--------|----------|
| 接続(F) コマンド(C) ブックマーク( | B) 表示(V | ) ツール(T)   | オプション(O)   | ヘルプ(H)    |        |          |
| 搜続(C)                 |         |            |            |           | Ctrl+C |          |
| クイック接続(Q)             |         |            |            |           | Ctrl+Q |          |
| 切断(R)                 |         |            |            |           |        |          |
| ホストの設定(H)<br>設定(S)    |         |            |            |           |        | >        |
| 終了(X)                 |         |            |            |           |        |          |
|                       |         |            |            |           |        |          |
| ¢                     | >       | <          |            | 2010/00/0 |        | _        |
| コーカル 選択0個(0 Bytes)    | ローカル3   | 2 152377.5 | 6M Byte 転送 | 寺ちファイルの団  | i      |          |

※作品提出締切は、<u>11月20日(火)17:00</u>です。この日時を過ぎると ログインできませんのでご注意下さい。 締切日はサーバーが大変混み合います。じゅうぶん余裕をもって アップロードを完了するようにして下さい。